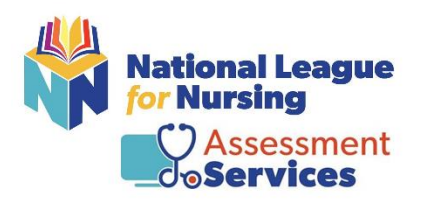

## NLN Pre-Admission (PAX) Registration for Proctorio Hy-flex

**Step #1 – Registration URL: Shoreline Community College** https://ondemand.guestionmark.com/home/405669/user/register/site/5ea30c8a61872

- Username: (Please note: the NLN recommends using your email address as your username.)
- Email Address: (Please note: the NLN recommends using your school email address.)

Please verify that your school name is listed as your Membership

| Netland Langue                                                                                                    | English                         | 40566 |
|----------------------------------------------------------------------------------------------------|---------------------------------|-------|
| Buy Exam                                                                                                    |                                 |       |
| Create new account                                                                                                    |                                 |       |
|                                                                                                    |                                 |       |
| Username *                                                                                                    |                                 |       |
| E-mail address *                                                                                                    |                                 |       |
| A valid e-mail address. All e-mails from the system will be sent to this address. The e-mail address is not made public and will only be used if you wish to receive a new passy | word or wish to receive certain |       |
| news or notifications by e-mail.                                                                                                    |                                 |       |
| Membership: Salish Kootenal College - Pablo                                                                                                    |                                 |       |
|                                                                                                    |                                 |       |
| <ul> <li>First and Last Name</li> </ul>                                                                                                    |                                 |       |
| • Date of Birth                                                                                                    |                                 |       |
| • City State and Dhana                                                                                                    |                                 |       |
| • City, State and Phone                                                                                                    |                                 |       |
| <ul> <li>Click on Create New Account</li> </ul>                                                                                                    |                                 |       |
|                                                                                                    |                                 |       |
| Primary Address                                                                                                    |                                 |       |
| City *                                                                                                    |                                 |       |
| State *                                                                                                    |                                 |       |
|                                                                                                    |                                 |       |
| Phone *                                                                                                    |                                 |       |
|                                                                                                    |                                 |       |
| Create new account                                                                                                    |                                 |       |

You will receive an email from 405669. Click on the link provided in the email. It will then direct you to create your password – click Login.

- Enter your new password
- Change your time zone to your local time
- Click Save

**Already have an account** – Simply log in using your username and password. (*Note: If you attempt to log into your account with the incorrect password more than 5 times your account will be locked for 15 minutes, and you will need to request a new password.*)

| ter Narrang                                                                                                    | English v 40 | 5669 |
|----------------------------------------------------------------------------------------------------|--------------|------|
| Buy Exam                                                                                                    |              |      |
| Create new act int Log In Auest new password                                                                                                    |              |      |
| Welcome to the National League for Nursing Examination Portal!                                                                                                    | Username *   |      |
| Customer Service is available Mon, Tue & Thu, 7:30am-6pm Central & Wed &<br>Fri, 7:30am-5pm Central - Cail 800-732-8656 Ext #2 students / #3 Admins and<br>Proctors | Password *   |      |
| Students                                                                                                    | Log in       |      |

**Already have an account but forgot password**- Click on request new password on the landing page. An email will be sent to you with a link. Click the link within your email and reset password.

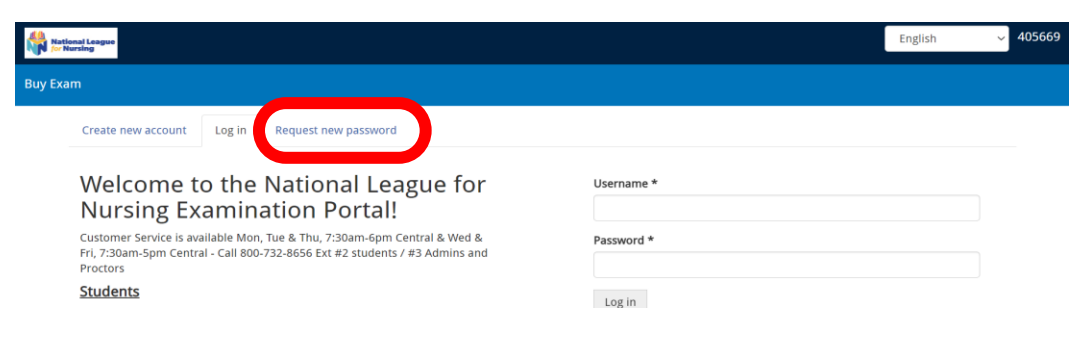

### Step # 2 - Register for HyFlex exams

• Go to the top of the page and select "Buy Exam".

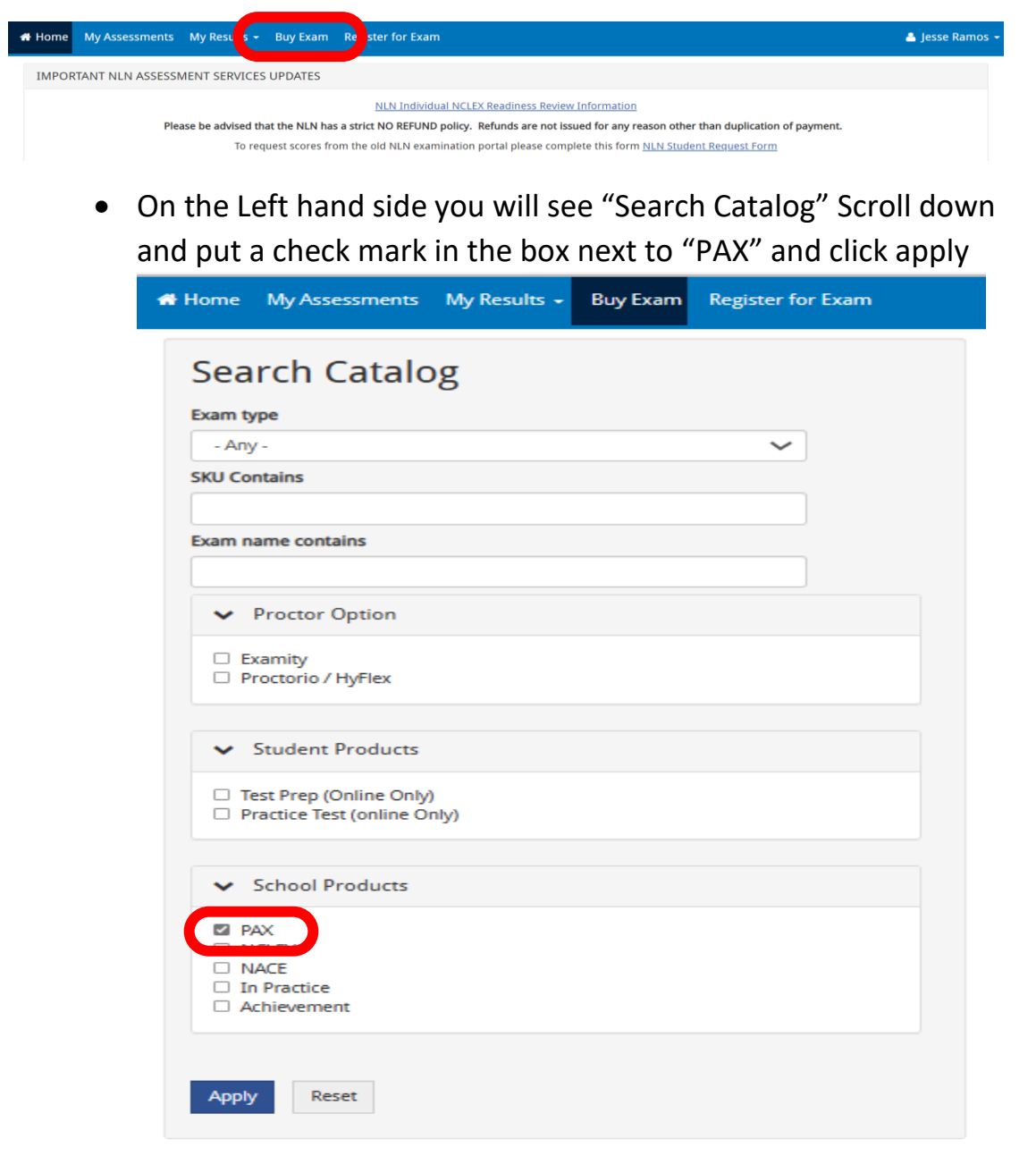

### • Choose <u>H-PAX-1</u> and click on add to cart

| Home Event reports - Exam sites - People - Portal Configuration - A | Authoring - Administration - Reports - Results - Buy Exam                                      |                        |                                                                                                | 🔕 🔸 🛔 Jesse Ramos      |
|---------------------------------------------------------------------|------------------------------------------------------------------------------------------------|------------------------|------------------------------------------------------------------------------------------------|------------------------|
| Search Catalog                                                      | Pre-Admission Exam for HyPlex added to your cart.                                              |                        |                                                                                                |                        |
| Exam type                                                           | PAX-PREP-MATH                                                                                  |                        | PAX-PREP-SCIENCE                                                                               |                        |
| - Any -                                                             |                                                                                                |                        | And Anno Antonio Anno                                                                          |                        |
| SKU Contains                                                        | Access for 90 deer. Unimited ettempts on 2009 events                                           |                        | PAA Prep Science Exam                                                                          |                        |
|                                                                     | Trans Dentise Form                                                                             |                        | Torre Dentice From                                                                             |                        |
| Exam name contains                                                  | Fyam: B4X Bren Math 1 Evam                                                                     |                        | Figure Paule Exem<br>Figure REV Pren Science 1 Figure                                          |                        |
| ✓ Proctor Option                                                    | Student Products: Test Prep (Online Only), Practice Test (online Only)<br>School Products: PAX |                        | Student Products: Test Prep (Online Only), Practice Test (online Only)<br>School Products: PRK |                        |
| Examity     Proctorio / HyFlex                                      | Price: \$32.00                                                                                 | Quantity 1 Add to cart | Price: \$32.00                                                                                 | Quantity 1 Add to cart |
|                                                                     | PAX-PREP-VERBAL                                                                                |                        | H-PAX_1                                                                                        |                        |
| Student Products                                                    | BAY Been Machail Europe                                                                        |                        | Ben Adminston Down for Miller                                                                  |                        |
| Test Prep (Online Only)  Test Frep (Online Only)                    | Access for 90 days, Unlimited attempts on PREP exams,                                          |                        | Includes Verbal. Math & Science                                                                |                        |
| O Placade less (online only)                                        | Type: Practice Exam                                                                            | <b>_</b>               | Type: Assessment                                                                               |                        |
|                                                                     | Exams: PAX Prep Verbal 1 Exam                                                                  |                        | Exams: Pre-Admission Exam Verbal                                                               |                        |
| School Products                                                     | Student Products: Test Prep (Online Only), Practice Test (online Only)<br>School Products: PAX |                        | Proctor Option: Proctorio / HyPlex<br>School Products: PRK                                     |                        |
| NCLEX                                                               | Price: \$32.00                                                                                 | Quantity 1 Add to c.   | Price: \$65.00                                                                                 | Quantity 1 Add to car  |
| In Practice     Achievement                                         |                                                                                                |                        |                                                                                                |                        |
|                                                                     |                                                                                                |                        |                                                                                                |                        |

#### Verify that your Pre-Admission exam has been added to your cart

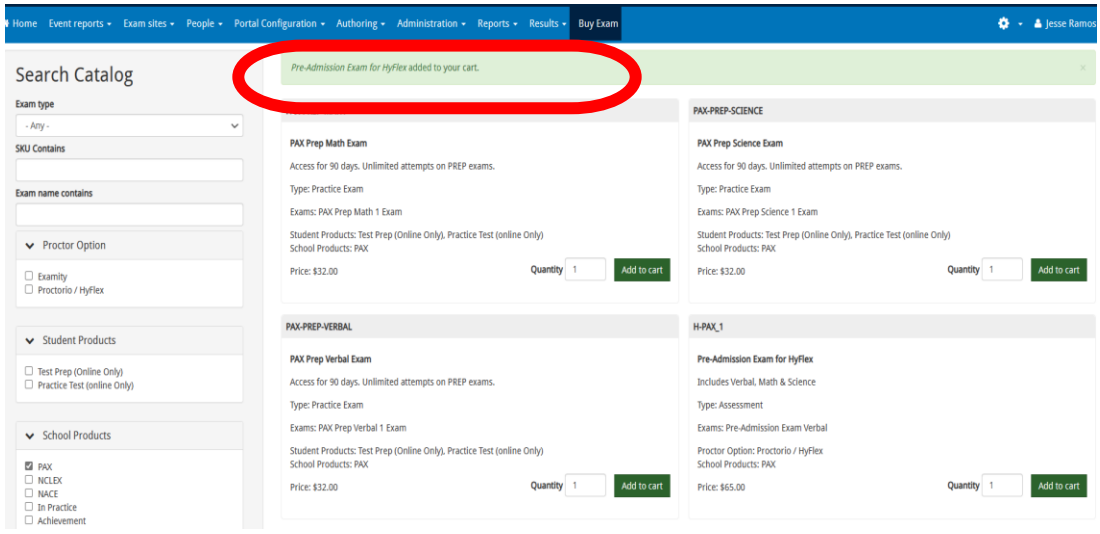

#### • Top right hand corner Click on "Red shopping cart"

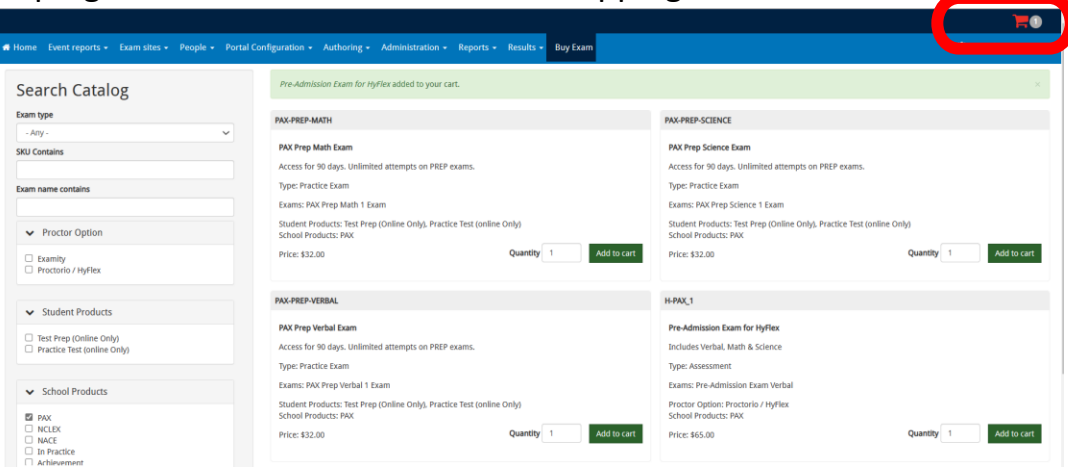

#### • The payment screen will automatically populate

| # Home Event reports - Exam sites - People - | Portal Configuration - Authoring - | Administration - | Reports - Results - Buy Exa | m 🔅 👻 🚢 Jesse Ramos 🗸 |
|----------------------------------------------|------------------------------------|------------------|-----------------------------|-----------------------|
| Product                                      | Price                              | Quantity         | Remove                      | Total                 |
| Pre-Admission Exam for HyFlex                | \$65.00                            | 1                | Remove                      | \$65.00               |
|                                              |                                    |                  |                             |                       |
|                                              |                                    |                  |                             | Total: \$65.00        |
|                                              |                                    |                  |                             | Update cart Checkout  |

# • Verify the quantity

| 🖶 Home Event reports 🔹 Exam sites 👻 People 👻 Po | rtal Configuration 👻 Authoring 🗸 | Administration - | Reports - Results - Buy Exam | i 🔅 👻 💄 Jesse Ramos 🗸 |
|-------------------------------------------------|----------------------------------|------------------|------------------------------|-----------------------|
| Product                                         | Price                            | Quantity         | Remove                       | Total                 |
| Pre-Admission Exam for HyFlex                   | \$65.00                          | 1                | Remove                       | \$65.00               |
|                                                 |                                  |                  |                              | Total: \$65.00        |
|                                                 |                                  |                  |                              | Update cart Checkout  |

# • Update your cart

| # Home Event reports + Exam sites + People + | Portal Configuration - Authoring - | Administration - Repor | ts 🗸 Results 🕶 Buy Exam 📢 | 🍹 🔸 Jesse Ramos 🗸 |
|----------------------------------------------|------------------------------------|------------------------|---------------------------|-------------------|
| Product                                      | Price                              | Quantity               | Remove                    | Total             |
| Pre-Admission Exam for HyFlex                | \$65.00                            | 1                      | Remove                    | \$65.00           |
|                                              |                                    |                        |                           | Total: \$65.00    |

#### • Check out

| 🖀 Home   | Event reports 🗸       | Exam sites 🕶 | People 🗸 | Portal Configuration 🗸 | Authoring 🗸 | Administration - | Reports 🗸 | Results 🗸 | Buy Exam | <b>•</b> - | 🐣 Jesse Ramos 🕤 |
|----------|-----------------------|--------------|----------|------------------------|-------------|------------------|-----------|-----------|----------|------------|-----------------|
| Product  |                       |              |          | Pri                    | ice         | Quantity         | F         | Remove    |          | Tot        | tal             |
| Pre-Admi | ission Exam for HyFle | X            |          | \$6                    | 5.00        | 1                |           | Remove    |          | \$65       | 5.00            |

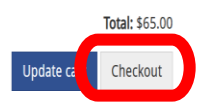

Update cart Ceckout

### • Skip the voucher information

| Shopping cart contents                                                    |         |             |         |  |  |  |  |
|---------------------------------------------------------------------------|---------|-------------|---------|--|--|--|--|
| Product                                                                   | Price   | Quantity    | Total   |  |  |  |  |
| Pre-Admission Exam for HyFlex                                             | \$65.00 | 1.00        | \$65.00 |  |  |  |  |
|                                                                           |         | Order total | \$65.00 |  |  |  |  |
|                                                                           |         |             |         |  |  |  |  |
| Exam Voucher Code                                                         |         |             |         |  |  |  |  |
| Do you have a voucher code? Enter it below for a free or discounted exam! |         |             |         |  |  |  |  |
| Voucher Code                                                              |         |             |         |  |  |  |  |
| Add vouchar                                                               |         |             |         |  |  |  |  |
| Add voucher                                                               |         |             |         |  |  |  |  |

# • Click on continue to next step verify the information

| Shopping cart contents                                                    |         |             |         |
|---------------------------------------------------------------------------|---------|-------------|---------|
| Product                                                                   | Price   | Quantity    | Total   |
| Pre-Admission Exam for HyFlex                                             | \$65.00 | 1.00        | \$65.00 |
|                                                                           |         | Order total | \$65.00 |
|                                                                           |         |             |         |
| Exam Voucher Code                                                         |         |             |         |
| Do you have a voucher code? Enter it below for a free or discounted exam! |         |             |         |
| Voucher Code                                                              |         |             |         |
|                                                                           |         |             |         |
| Add voucher                                                               |         |             |         |
|                                                                           |         |             |         |
| Continue to next step or Car                                              |         |             |         |

#### • Click on continue to next step

| 希 Home    | Event reports          | <ul> <li>Exam sites +</li> </ul> | People 👻 | Portal Configuration + | Authoring - | Administration - | Reports - | Results + Buy Exam | 🔅 👻 🏝 Jesse Ramos |
|-----------|------------------------|----------------------------------|----------|------------------------|-------------|------------------|-----------|--------------------|-------------------|
| Review yo | ur order before co     | ntinuing.                        |          |                        |             |                  |           |                    |                   |
| Shoppi    | ng cart contents       |                                  |          |                        |             |                  |           |                    |                   |
| Produ     | ct                     |                                  |          |                        |             | Price            |           | Quantity           | Total             |
| Pre-Ad    | Imission Exam for      | HyFlex                           |          |                        |             | \$65.00          |           | 1.00               | \$65.00           |
|           |                        |                                  |          |                        |             |                  |           | Order total        | \$65.00           |
| Accoun    | t information          |                                  |          |                        |             |                  |           |                    |                   |
| E-mail a  | <b>ddress</b> jramos@N | LN.ORG                           |          |                        |             |                  |           |                    |                   |
| Payme     | ent                    |                                  |          |                        |             |                  |           |                    |                   |
| • P       | ay with Credit Card    | l via Avangate                   |          |                        |             |                  |           |                    |                   |
| Conti     | nue to next step       | or Go, ek                        |          |                        |             |                  |           |                    |                   |
|           |                        |                                  |          |                        |             |                  |           |                    |                   |

VISA @

PayPal

### • Fill out the credit card information

| Billing Information |                  | Payment Options           | a                          |
|---------------------|------------------|---------------------------|----------------------------|
| Licensed to:        | Person O Company |                           |                            |
| First name*:        |                  | Billing currency*:        | USD - United States Dollar |
| Last name*:         |                  | Card number*:             |                            |
| Address*:           |                  | Card expiration<br>date*: | Month - Year -             |
| City*:              |                  | Security code*:           | •                          |
| Zip or postal code: |                  | Card holder name*:        |                            |
| Country*:           | Please select    |                           | Continue                   |
| State or province:  |                  |                           | Commos                     |
| Email*:             |                  |                           |                            |
| Confirm email*:     |                  |                           |                            |

• Accept the terms and conditions and click continue

#### Step # 3 - VERIFY THE EXAM IS IN YOUR ACCOUNT

• After you have completed your payment Click on the "MY ASSESSMENTS Tab" at the top of the page.

| K ie My Assessments My asults - Buy Exam Register for Exam                                                                             | 🐣 Jesse Ramos 👻 |  |  |  |  |
|----------------------------------------------------------------------------------------------------|-----------------|--|--|--|--|
| MPORTANT NLN ASSESSMENT SERVICES UPDATES                                                                                               |                 |  |  |  |  |
| NLN Individual NCLEX Readiness Review Information                                                                                      |                 |  |  |  |  |
| Please be advised that the NLN has a strict NO REFUND policy. Refunds are not issued for any reason other than duplication of payment. |                 |  |  |  |  |
| To request scores from the old NLN examination portal please complete this form <u>NLN Student Request Form</u>                        |                 |  |  |  |  |

### • Listed here you will see your upcoming exam information.

| A Home My Asse                                                                                                    | ssments My Results - Buy Exam      | Register for Exam   |                                                                                                    |                           | 🐣 Todd Weers |  |  |  |  |
|----------------------------------------------------------------------------------------------------|------------------------------------|---------------------|----------------------------------------------------------------------------------------------------|---------------------------|--------------|--|--|--|--|
| Please be sure to select the appropriate time-zone on screen when booking an online proctoring appointment with Examity. |                                    |                     |                                                                                                    |                           |              |  |  |  |  |
| Name                                                                                                    | Attempts left                      | Available from      | Available until Available Available Avai | Delivery                  | Actions      |  |  |  |  |
| NACE Demo                                                                                                    | Unlimited                          |                     |                                                                                                    | Unmonitored               | ⊚            |  |  |  |  |
| PAX Demo Exam                                                                                                    | Unlimited                          |                     |                                                                                                    | Unmonitored               | D            |  |  |  |  |
| On-site                                                                                                    |                                    |                     |                                                                                                    |                           |              |  |  |  |  |
| Event Name                                                                                                    | Site                               | Location            | Date                                                                                                    | Exam                      | Start        |  |  |  |  |
| рах З                                                                                                    | NLN University - (ON-SITE TESTING) | 555 University Blvd | 14-Feb-2022                                                                                                    | Pre-Admission Exam Verbal |              |  |  |  |  |

 When you are ready to take your exam you can click on the play button. <u>DO NOT</u> click on the play button unless you are ready to take your exam

| lake                                                                                                    | .ake your exam. |                               |                   |                 |                          |              |  |  |  |  |  |
|----------------------------------------------------------------------------------------------------|-----------------|-------------------------------|-------------------|-----------------|--------------------------|--------------|--|--|--|--|--|
| 🖶 Home                                                                                                    | My Assessments  | My Results 👻 Buy Exam         | Register for Exam |                 |                          | 🐣 Todd Weers |  |  |  |  |  |
| Please be sure to select the appropriate time-zone on screen when booking an online proctoring appointment with Examity. |                 |                               |                   |                 |                          |              |  |  |  |  |  |
| Please do <u>NOI</u> use the action to start your Record and Review exam until ready to sit the exam in fuil.            |                 |                               |                   |                 |                          |              |  |  |  |  |  |
| Name                                                                                                    |                 | Attempts left                 | Available from    | Available until | Delivery                 | Actions      |  |  |  |  |  |
| NACE [                                                                                                    | Demo            | Unlimited                     |                   |                 | Unmonitored              | ۲            |  |  |  |  |  |
| PAX De                                                                                                    | emo Exam        | Unlimited                     |                   |                 | Unmonitored              | ſ            |  |  |  |  |  |
| On-sit                                                                                                    | e               |                               |                   |                 |                          |              |  |  |  |  |  |
| Event Na                                                                                                    | me Site         |                               | Location          | Date            | Exam                     | Start        |  |  |  |  |  |
| pax 3                                                                                                    | NLN U           | niversity - (ON-SITE TESTING) | 555 University Bl | vd 14-Feb-2022  | Pre-Admission Exam Verba | l.           |  |  |  |  |  |